# Tableau and CRM Monthly Reporting Instructions

Each FRC is required to submit a monthly report to their DCF Community Support Manager and the Program Director at UMass Chan Medical School. These reports are the documentation to support the FRC's monthly billing. FRC Program Managers and/or Directors must complete and submit the report by the 15<sup>th</sup> of the following month.

The data for the monthly report is pulled from two applications, Tableau, and the CRM database.

- Tableau's "FRC Monthly Report est. 2025" Dashboards
- CRM Monthly Reporting Narrative

Best practice is to add to the monthly narrative as the month progresses. This will save you from having to complete it all at once. You will need the Tableau data to help inform some of the narrative content. This portion may need to be entered between the 1<sup>st</sup> and 15<sup>th</sup> of the month following the month you are reporting on. Please set expectations with your staff of when all their monthly data needs to be entered.

This job aid is to help you with exporting both portions of your monthly report requirement. If you do not have @Comunity-Family.org credentials or have any questions, please contact FRCHelp@umassmed.edu.

#### Table of Contents

| Ι.   | Signing into the Community-Family Homepage | 2 |
|------|--------------------------------------------|---|
| II.  | Monthly Tableau Report                     | 5 |
| III. | CRM Monthly Reporting Narrative            | 9 |

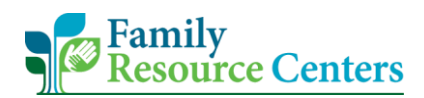

### I. Signing into the Community-Family Homepage

- 1. To open a Google Chrome Incognito Window. Follow the steps outlined below.
  - a. Open a Google Chrome window.
  - b. Select the 3 dots in the top right corner.
  - c. Select "New Incognito Window".

| New Tab     × +                                                           | ∨ - <b>G</b> ×                                                                 |
|---------------------------------------------------------------------------|--------------------------------------------------------------------------------|
| ← → C ☆ G                                                                 | 🖻 🖈 🛛 🔇 🗄                                                                      |
| 🔇 Simultaneous Inter 📋 FRC Expansion Rese 📋 Check out later 📃 UMass Links | FRC Links 🛄 Teams Info 🛄 Helpful 👫 CCC CRM New tab Ctrl+T<br>New window Ctrl+N |
|                                                                           | History<br>Downloads<br>Ctrl+J<br>Bookmarks                                    |
|                                                                           | Zoom - 90% + []                                                                |
|                                                                           | Google Print Ctrl+P<br>Cast<br>Find Ctrl+F<br>More tools Ctrl+F                |
|                                                                           | Edit Cut Copy Paste                                                            |
| Q Search Google o                                                         | e or type a URL Settings<br>Help                                               |
|                                                                           | Exit                                                                           |
| Dynamics 365 Microso                                                      | osoft 36 Home Massachuset Tableau Server                                       |

2. Copy and paste the following link into a Google Chrome Incognito window.

https://myapps.microsoft.com

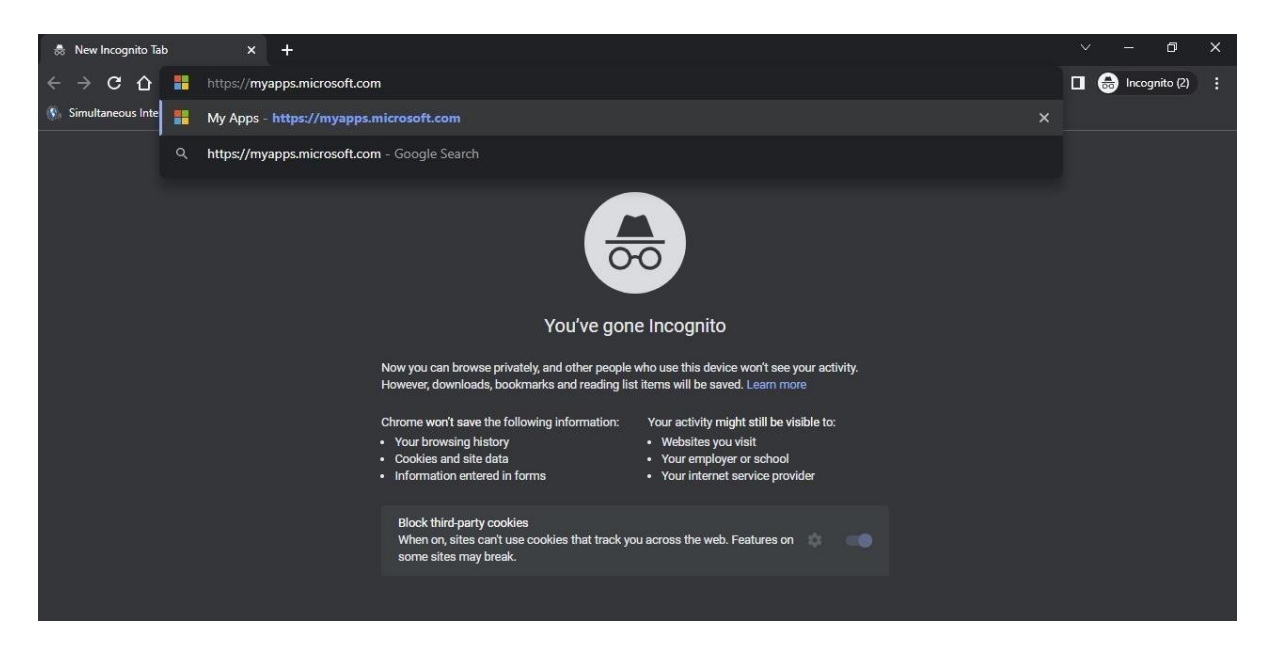

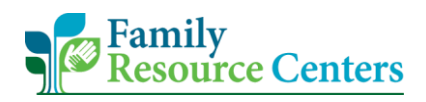

3. A Microsoft sign in page will display. Enter your username (e.g., Kaela.Dunn@Community-Family.org) and select "**Next**".

| IVIICIOSOT                 |      |
|----------------------------|------|
| Sign in                    |      |
| Email, phone, or Skype     |      |
| No account? Create one!    |      |
| Can't access your account? |      |
|                            | Next |

<u>NOTE</u>: If you do not use Google Chrome Incognito, Microsoft may automatically log you into your most recently used account. By using Incognito browsing, you will easily be able to enter the appropriate username and password.

4. Next, you will be prompted to enter your password.

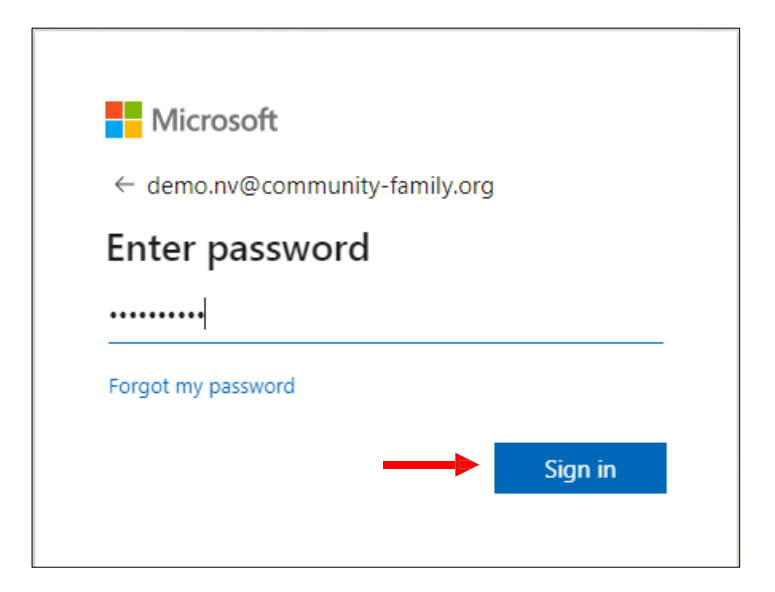

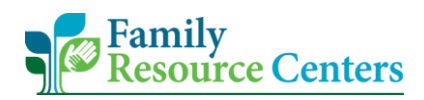

- 5. Select a method to verify your identity.
  - a. If you choose to receive a call, follow the steps on the phone call.
  - b. If you choose to receive a text, enter the 6-digit code you received into the provided box. Then select, "**Verify**".

| Microsoft                                                                  | Microsoft                                                               |
|----------------------------------------------------------------------------|-------------------------------------------------------------------------|
| demo.nv@community-family.org                                               | demo.nv@community-family.org                                            |
| Verify your identity                                                       | Enter code                                                              |
| Text +X XXXXXXX40                                                          | We texted your phone +X XXXXXXX40. Please<br>enter the code to sign in. |
| Call +X XXXXXXX40                                                          | 686983                                                                  |
| More information                                                           | Having trouble? Sign in another way                                     |
| Are your verification methods current? Check at<br>https://aka.ms/mfasetup | More information                                                        |
| Cancel                                                                     | Verify                                                                  |

6. The Community-Family Homepage will appear, and you will see the appropriate applications you have access to.

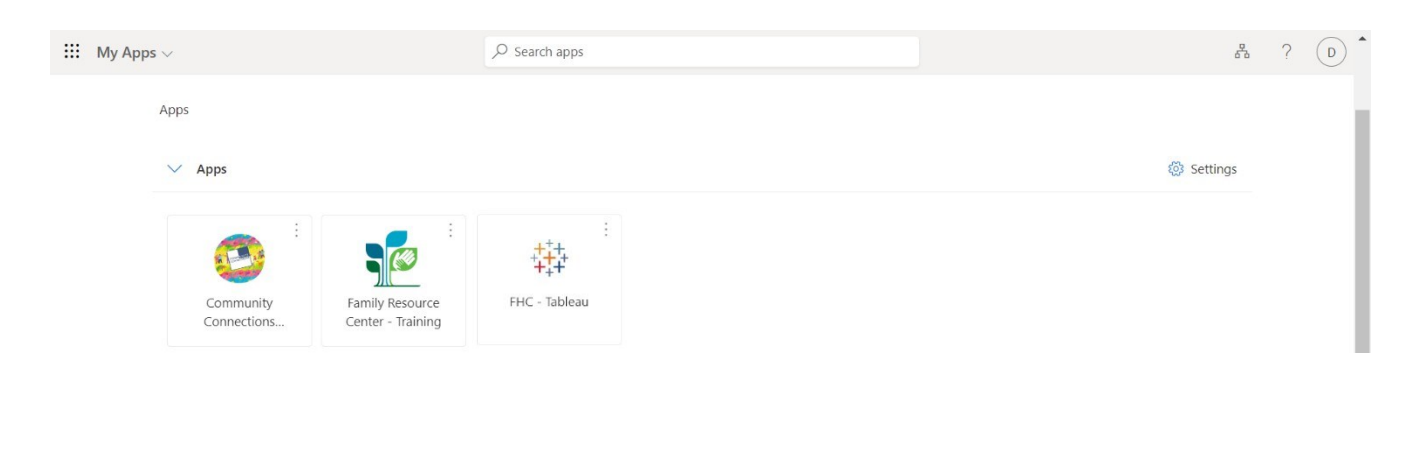

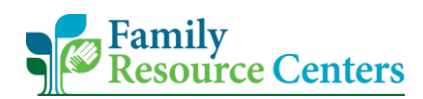

## II. Monthly Tableau Report

1. On the Community-Family Homepage, select the Tableau app.

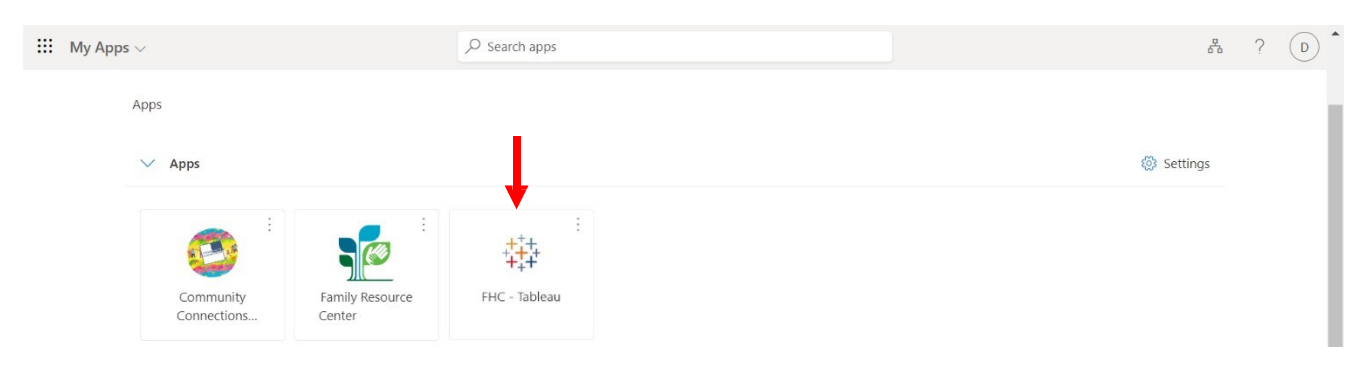

- 2. Select the "Explore" term and/or icon displayed on the left side of the screen.
  - a. Example 1:

| -                  | Q. Search for views, methics, workbooks, and more                                                                                                    |
|--------------------|----------------------------------------------------------------------------------------------------|
| 444<br>A           | Home                                                                                                    |
| Home               |                                                                                                    |
| \$1 Envertee       | l 🗴 - Anna a chair ann an tha ann an tha ann an t |
| () Recents         | Your Tableau site—where analytics and your organization meet                                                                                                    |
| 48. Shared with Me | Harness your data. Discover opportunities. Elevate your insights.                                                                                                    |
| ♀ Recommendations  | Start Exploring                                                                                                    |
| ③ Personal Space   |                                                                                                    |
| Collections        | Favorites and Recents                                                                                                    |
| ① Explore          | Click the star scon right add a fasiente.                                                                                                    |
|                    |                                                                                                    |
|                    |                                                                                                    |

b. Example 2:

| >               |                              | Q Search for views, metrics, workbooks, and more |
|-----------------|------------------------------|--------------------------------------------------|
| 韓               | Explore Top-Level Projects - |                                                  |
| ŵ               | New - Select All             | Sort By: Name (a-z) + 👻 🏢                        |
|                 |                              |                                                  |
| 3               |                              | $\bigcirc$                                       |
| <sup>6</sup> 48 |                              | $\bigcirc$                                       |
| Ŷ               |                              |                                                  |
| 0               |                              |                                                  |
| EFF             |                              |                                                  |
|                 |                              |                                                  |
| 0               | I                            |                                                  |
| *               |                              |                                                  |
|                 |                              |                                                  |

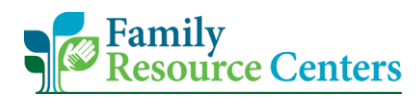

- 3. Select "FRC\_YourSite'sLocation\_Monthly\_Report\_est.2025".
  - a. Note the DCF folder shown below is an example. Again, your FRC Tableau workbook will display along with the appropriate site reports.

| <                                                                                            | Explore / DCF                      | O Search for views, workbooks, and more                                                                                                |
|----------------------------------------------------------------------------------------------|------------------------------------|----------------------------------------------------------------------------------------------------|
| ++++<br>++++<br>FRC_UAT →                                                                    | DCF A O ···<br>Owner Hollick, Erik |                                                                                                    |
|                                                                                              | New 🔻 Select All                   | Content Type: All 🔹 Sort By: Type 💌 🗮 💌 🏹                                                                                              |
|                                                                                              |                                    |                                                                                                    |
| ☆ Home                                                                                       | Name                               | Type Actions Owner Modified                                                                                                    |
| 슈 Home<br>숫 Favorites                                                                        | Name                               | Type Actions Owner Modified Workbook Hollick, Erik Feb 25, 2025, 3:38 AM                                                               |
| <ul> <li>分 Home</li> <li>☆ Favorites</li> <li>↔ Recents</li> </ul>                           | Name DCF_Monthly_Report_est2025    | Type         Actions         Owner         Modified           Workbook         •••         Hollick, Erik         Feb 25, 2025, 3:38 AM |
| <ul> <li>☆ Home</li> <li>☆ Favorites</li> <li>↔ Recents</li> <li>ஃ Shared with Me</li> </ul> | Name DCF_Monthly_Report_est2025    | Type         Actions         Owner         Modified           Workbook         •••         Hollick, Erik         Feb 25, 2025, 3:38 AM |

- In the Monthly Report folder, you will see the options for your FRCs Dashboards: Families & Members, Services, Events & Contact Logs. These are condensed focused views of tabs 1 – 13 also in this folder.
- Explore / DCF / DCF\_Monthly\_Report\_est2025 O Search for views, workbooks, and more 蛰 DCF\_\_Monthly\_Report\_est2025 ☆ 💿 … Owner Hollick, Erik Modified Feb 24, 2025, 3:30 AM Extract Feb 24, 2025, 3:30 AM FRC\_UAT Views 33 Data Sources 13 Custom Views 0 Extract Refreshes 1 Subscriptions 0 ☆ Home Select All Sort By: SI ☆ Favorites Type Name Actions Recents Dashboard Families & Members Shared with Me Dashboard Services Q Recommendations 🔲 🏡 📶 Dashboard Events & Contact Log □ 🖧 iii 1. Family & Members Numbers Bt Collections Explore 🗋 🏡 🔝 2. New Family Member Age Breakdown 다. 중 네. 3. Household Family Members Services set to no ... □ ☆ In 4. Adult & Child Screenings □ ☆ III 5. CRA and CRA at Risk Youth and FSNA □ ☆ iii 6. Cities and Towns □ ☆ III 7. Referral Source 🗋 📩 🔝 8. Services 9.All Services Summary 🔲 🏡 🔝 Services by Category A 🗋 📩 🔝 Services by Category B
- a. Select "Dashboard Families & Members".

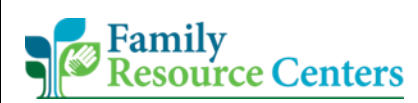

5. Now, locate the filters in the top right corner. Change the '*Year*' and '*Month*' filters to the year and month needed.

| - Explore / DCF / DCF_Monthly_Report_est2025 / Dashboard Families & Members 🖧                                     | 🖰 Data Sources   📿 📑 🧭 🗘 🔀                                                                                               |
|----------------------------------------------------------------------------------------------------|----------------------------------------------------------------------------------------------------|
| う ご ウ 碌 뎍」 🔿 🚽 🧭 📔 🕼 View: Original 🔤 Save Custom View                                                            | ငှာ Data Guide 🗘 Alerts 🛛 🖓 🖵 🕇 😂 Share                                                                                  |
| 💌 < 🛛 Dashboard Families & Members 🔹 Dashboard Services 🔹 Dashboard Events & Contact L 🔹 1. Family & Members Numb | bers 2. New Family Member Age Bre 3. Household Family Members 4. Adult & Child Screenings 5. CRA and CRA at Risk Youth a |
| Selected Year Selected<br>2025   Februar                                                                          | d Month Frc Name<br>ry • Training •                                                                                      |
| Family and Family Members                                                                                         |                                                                                                    |
| 1. Count Unduplicated Families with a New Family Member with a new intake                                         |                                                                                                    |
| Feb                                                                                                    | Grand Total                                                                                                    |
| 2025 Training                                                                                                    | 1 1                                                                                                    |

#### 6. Next, select the 'Download' icon in the top right corner and select, "PDF".

| Explore / DCF / DCF_Monthly_Report_est2025 / Dashboard Families & Merry                                                                                                    | bers 🕺                             |                                |                             | Data Sources                  | QET      |              |
|----------------------------------------------------------------------------------------------------|------------------------------------|--------------------------------|-----------------------------|-------------------------------|----------|--------------|
| う ご り & 日。 マ / ジ / โo View: Original 🔤 Save                                                                                                    | Custom View                        |                                |                             | 구 Data Guide 🛆 🔤              |          | ටී ංදි Share |
| Compared Families & Members Dashboard Services Dashboard Events & Compared Events & Compared Even | ntact L 1. Family & Members Number | s 2. New Family Member Age Bre | 3. Household Family Members | 4. Adult & Child Screenings 5 | . CRA    | outh a €     |
| - Emily                                                                                                    | Selected Year Selected M           | onth Frc Name                  |                             |                               | 🖯 Data   |              |
| Resource Centers                                                                                                    | 2025 · Pebruary                    | • Training                     |                             |                               | E Crosst | ab           |
| Eamily and Eamily Members                                                                                                    |                                    |                                |                             |                               | 🔒 PDF    |              |
| ranny and ranny members                                                                                                    |                                    |                                |                             |                               | Powerf   | Point        |
| 1. Count Unduplicated Families with a New Family Member with a new in                                                                                                    | take                               |                                |                             |                               |          |              |
|                                                                                                    | Februa                             | ry                             |                             | Grand T                       | otal     |              |
| 2025 Training                                                                                                    |                                    | 1                              |                             |                               | 1        |              |
| Grand Total                                                                                                    |                                    | 1                              |                             |                               | 1        |              |

- 7. Select specifications outlined below. When finished, select "Create PDF".
  - a. Change 'Include' to "Specific sheets from this workbook" and select the first 3 dashboard squares.
  - b. Leave 'Scaling' as "Automatic".
  - c. Change 'Paper Size' to "Unspecified".
  - d. Leave 'Orientation' as "Portrait".

| Construct     |         |          |             |           |   |
|---------------|---------|----------|-------------|-----------|---|
| Specific shee | ts from | this wo  | rkbook      |           | • |
| <b>V</b>      | Dash    | board Fa | milies & Me | mbers     |   |
|               | Dash    | board Se | ervices     |           |   |
| 3 of 33       |         | Sel      | ect All     | Clear All |   |
| Scaling       |         |          |             |           |   |
| Automatic     |         |          |             |           | * |
| Page Size     |         |          | Orientatior | ı         |   |
| Unspecified   |         | •        | Portrait    |           | * |

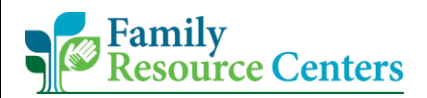

<u>NOTE</u>: We are changing 'Paper Size' to "Unspecified" because for the Monthly Reporting, this PDF will only be virtually used. If you would like to export a PDF from Tableau to later print, keep 'Paper Size' as "Letter".

8. Your computer should notify you that the download is complete. If not, the downloaded file will be accessible in the Downloads section of your computer's file folder.

| DCF_Two_Page_Snpdf ^ |   |    |    |   |    |   |  |                           | Show all             | × |
|----------------------|---|----|----|---|----|---|--|---------------------------|----------------------|---|
|                      | 0 | Шi | 02 | 9 | NB | 4 |  | ^ <b>ነ</b> ጋ <i>ແ</i> 4୬) | 9:36 AM<br>3/18/2021 | 5 |

9. Please ensure you edit the Tableau report's file name to: Monthly\_Report\_FRCName\_MonthYear

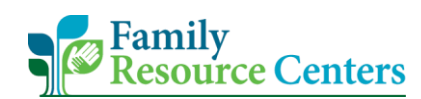

#### III. CRM Monthly Reporting Narrative

1. On the Community-Family Homepage, select the Family Resource Center CRM icon.

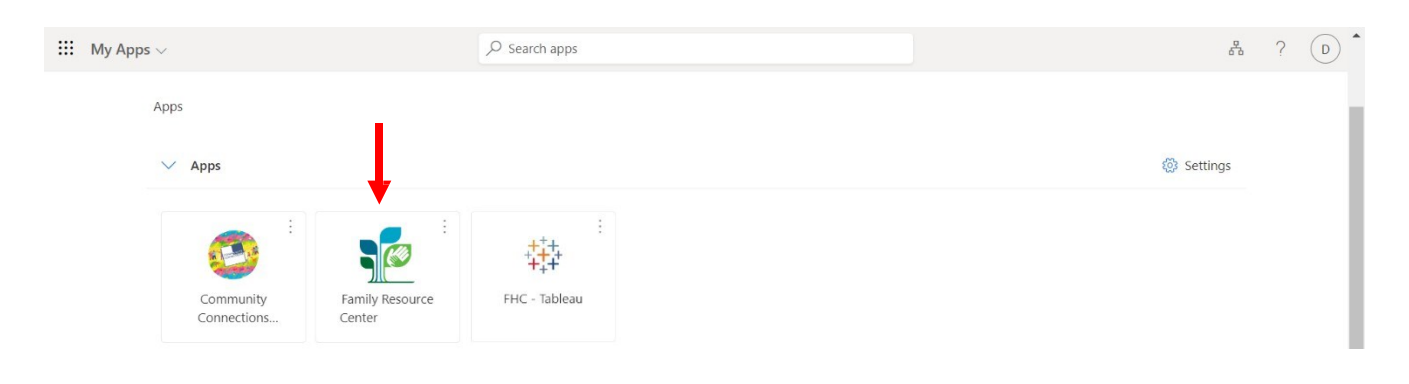

- 2. On the CRM homepage, select "Monthly Reporting Narrative".
  - a. The 1<sup>st</sup> tab states, '*Monthly Reporting*', do not select that as it is the old report. Locate the 2<sup>nd</sup> tab that states '*Monthly Reporting Narrative*'.

| Sales Team Membe    | er     |              |                    | ✓ Search           |                |                |              |            |                      | (                 | S + .      | ∀ @ ?         |
|---------------------|--------|--------------|--------------------|--------------------|----------------|----------------|--------------|------------|----------------------|-------------------|------------|---------------|
|                     | ← 8    | Focused view | / 🕅 Show Chart -   | + New 🖒 Refresh    | 🤞 Visualize th | iis view 🛛 🖾 I | Email a Link | 🖉 🔟 Run Re | port \vee 🖷 Excel Te | emplates \vee     | :          | 🖻 🖄 Sh        |
| Home                |        |              |                    |                    |                |                |              |            |                      |                   |            |               |
| Recent V            | Active | e Families   | ~                  |                    |                |                |              |            | 🗔 Edit colu          | mns 🛛 🍸 Edit filt | ers 🔎 Filt | er by keyword |
| illy Forms          |        | Famil ↑ ∽    | Family Last Name ~ | Address 1: Stree ~ | Address ~      | City ~         | Zip Code 🗸   | Main Ph Y  | Primary Contact ~    | Owner ~           | Created ~  | Modifie ~     |
| Families            |        | FAM-510      | Smith              | 10 West Street     |                | Weston         | 01609        |            |                      | Training          | 6/18/202   | 11/19/20      |
| Family Members      |        | FAM-510      | Mi-Dunn            | Experiencing hom   |                |                | 01001        |            |                      | Training          | 6/23/202   | 1/14/202      |
| Forms               |        | FAM-510      | Smith              |                    |                | Natick         | 01609        |            |                      | Training          | 7/8/2020   | 11/4/202      |
| Event / Activity    |        | FAM-511      | JOe                | 60 Main st         |                | Worces         | 01609        | (508) 900  |                      | Training          | 7/16/202   | 1/6/2025      |
| Contact Logs        |        | FAM-512      | Damian             | 23 Main st         |                | Worces         | 01609        |            |                      | Training          | 8/13/202   | 11/30/20      |
| Providers           |        | FAM-512      | Gabriel            | 56 Main st         |                | Abingt         | 01609        |            |                      | Training          | 8/20/202   | 8/23/202      |
| rting               |        | FAM-512      | Williams           | 23 Main st         |                | West D         | 01094        |            |                      | Training          | 8/24/202   | 3/25/202      |
| Nonthly Reporting   |        | FAM-513      | John               | 5 Main Street      |                | Worces         | 01603        | (508) 555  |                      | Training          | 9/17/202   | 1/6/2023      |
| Nonthly Reporting N |        | FAM-513      | Mullens            | 15 Main Street     |                | Worces         | 01011        |            |                      | Training          | 9/23/202   | 9/24/202      |
| Reports             | _      |              |                    |                    |                |                |              |            |                      | <b>•</b>          |            |               |

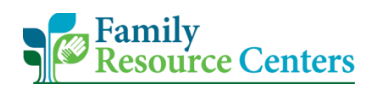

3. To create a new report, please select "+New".

| 🗰 🧊 Sales Team Mer | mber                                        | P Search                                                |                                              | Sandb                                       | OX & +                | 7 🕸 ? 🤇             |
|--------------------|---------------------------------------------|---------------------------------------------------------|----------------------------------------------|---------------------------------------------|-----------------------|---------------------|
| Ⅲ<br>命 Home        | ← 💾 Focused view 🖾 Show Chart               | + New C Refresh                                         | 📕 Visualize this view 🛛 🖾 Email a Link 🛛 🗸 🖉 | ・Flow 〜 ・ ・ ・ ・ ・ ・ ・ ・ ・ ・ ・ ・ ・ ・ ・ ・ ・ ・ | 🖪 Excel Templates 🛛 🗸 | 🔀 Share 🗸           |
| Recent             | Monthly Reporting Narrative                 | /                                                       |                                              | 🖽 Edit columns                              | T Edit filters        | D Filter by keyword |
| Family Forms       | $\Box$ Created On $\downarrow$ $\checkmark$ | Name of Staff Completing Report $\uparrow$ $\checkmark$ | Month and Year Covered                       | d by this Report $^{\succ}$                 | Business Unit (Ow     | ning User) ~        |
| S Families         | 3/4/2025 1:37 PM                            | # Dunn, Kaela                                           | 1                                            |                                             | umassmedcwm06u        | uat                 |
| A Family Members   | 3/3/2025 10:03 AM                           | Scott Woffenden                                         | January 2025                                 |                                             | umassmedcwm060        | uat                 |
| FRC Forms          |                                             |                                                         |                                              |                                             |                       |                     |

Note: The **"Monthly Reporting Narrative Old"** may appear. This is the monthly report from 2022 and prior. If this happens, we will need to change over to the most recent Monthly Reporting Narrative.

| 🗰 🦣 🧭 Sales Team Mer                                                    | nber Carl SANDBOX Q + V @                                                                                                    | §? 🕅      |
|-------------------------------------------------------------------------|----------------------------------------------------------------------------------------------------|-----------|
| ≡<br>⋒ Home                                                             | E Save      Save      Save | 🖻 Share 🗸 |
| ③ Recent     ✓       ✓ Pinned     ✓       Family Forms       ☑ Families | # Dunn, Kaela - Saved         Monthly Reporting Narrative - Monthly Reporting Narrative Old ~         A. General       B. Monthly Summary       C. Staffing       D. Training       E. Operating Hours – For this repor       F. Family Engagement       G. Outreach and Marketing Outrea       H. Evaluation                                                                                                    |           |
| A Family Members                                                        | PROGRAM DESIGN AND ADMINISTRATION                                                                                                    |           |
| FRC Forms                                                               | Month and Year Covered by this Report * Report Date *                                                                                                    |           |
| 🖏 Event / Activity                                                      | 1 3/4/2025                                                                                                    |           |
| 🛠 Contact Logs                                                          | Name of Staff Completing Report *                                                                                                    |           |
| 公 Providers                                                             | # Dunn, Kaela                                                                                                    |           |

Note continued: Select "Monthly Reporting Narrative Old" to see a menu. The "Monthly Reporting Narrative" option was the form used in 2023 and 2024. The "Monthly Reporting Narrative Est. 2025" is the correct form to use to complete 2025 Monthly Reporting.

| III Sales Team Men  | ber Search                                                          | SANDBOX 🛛 + 🛛 🕲 ? 🏾                                                   |
|---------------------|---------------------------------------------------------------------|-----------------------------------------------------------------------|
|                     | ← 🔋 🗗 🖬 Save 🔐 Save & Close + New 🗊 Delete 🔿 Refresh 🔍 Check Access | A, Assign 😰 Flow ∨ 🛱 Word Templates ∨ 🗐 Run Report ∨ 😢 Share -        |
| © Recent ∨          | # Dunn, Kaela - Saved                                               |                                                                       |
| 🖈 Pinned 🗸 🗸        | Monthly Reporting Narrative Old ~                                   |                                                                       |
| Family Forms        | A. General B. Monthly Sun                                           | F. Family Engagement G. Outreach and Marketing Outrea H. Evaluation … |
| 🖾 Families          | Monthly Reporting Narrative                                         |                                                                       |
| A Family Members    | PROGRAM DESIGN AND ADMIN Monthly Reporting Narrative Est. 2025      |                                                                       |
| FRC Forms           | Month and Year Covered by this Report *                             | Report Date *                                                         |
| 🖏 Event / Activity  | 1                                                                   | 3/4/2025                                                              |
| 🛱 Contact Logs      | Name of Staff Completing Report *                                   |                                                                       |
| 公 Providers         | # Dunn, Kaela                                                       |                                                                       |
| Reporting           |                                                                     |                                                                       |
| の Monthly Reporting |                                                                     |                                                                       |
| Monthly Reporting N |                                                                     |                                                                       |
| I Reports           |                                                                     |                                                                       |
|                     |                                                                     |                                                                       |

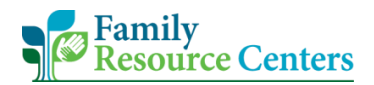

4. After ensuring you are in using the "Monthly Reporting Narrative Est.2025" form. Proceed with filling out each section.

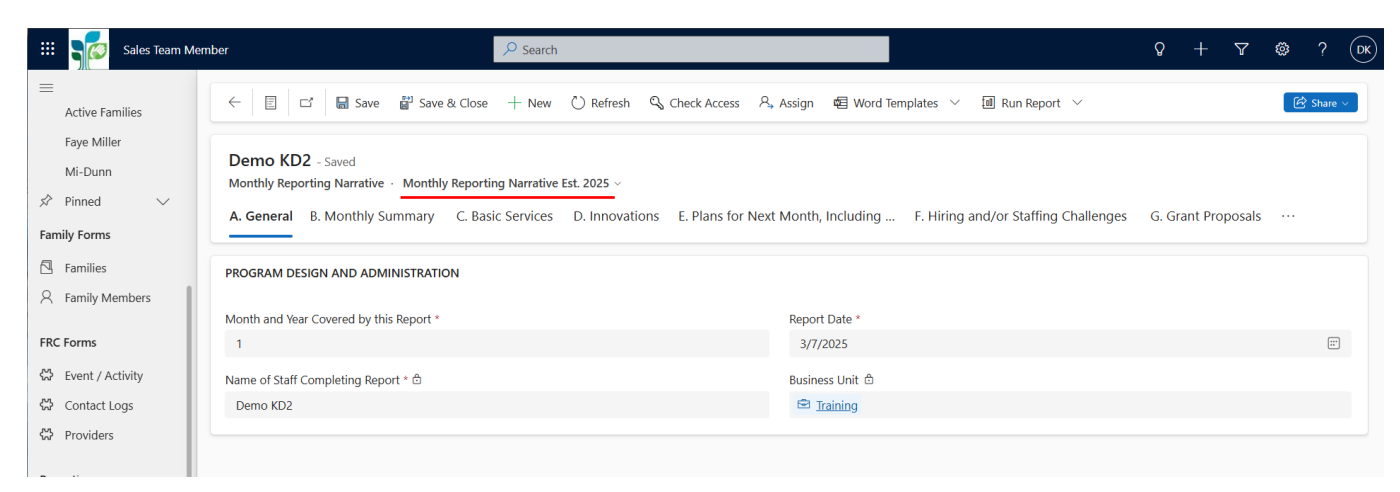

5. Once your report is ready to be exported from the CRM, navigate to the main page 'Active Monthly Reporting Narrative'. Then select the Monthly Report you need to download. It will highlight in grey to show it has been selected.

| 🗰 🏹 Sales Team Mem    | ber  |                                                | P Search                                             |                                                                    | Q                | +       | ∀ \$          | ≩ ?    | D    |
|-----------------------|------|------------------------------------------------|------------------------------------------------------|--------------------------------------------------------------------|------------------|---------|---------------|--------|------|
| Eaye Miller           | ← [8 | 🖁 Focused view 🛛 🖓 Show Chart                  | 🖉 Edit 🔍 Assign 🖻 Share 🖾 Email a Link 🛛 🗸           | 圓 Run Report \vee 唱 Word Templates \vee                            | Export to Excel  | ÷       |               | 🖄 Shai | re ~ |
| Mi-Dunn<br>Allie Ruiz | Mon  | thly Reporting Narrative $\scriptstyle{	imes}$ |                                                      | 😨 Edit column                                                      | s 🍸 Edit filters | 2       | Filter by key | word   | ]    |
| 🖈 Pinned 🗸 🗸          |      | Created On $\downarrow  \backsim$              | Name of Staff Completing Report $\uparrow \curlyvee$ | Month and Year Covered by this Report $^{\scriptscriptstyle \vee}$ | Business U       | nit (Ow | ning User)    | /      |      |
| Family Forms          |      | 3/7/2025 3:49 PM                               | Demo KD2                                             | 1                                                                  | Training         |         |               |        |      |
| Families              |      | 1/2/2025 11:15 PM                              | # Venkit, Nikhil                                     | December 2024                                                      | Training         |         |               |        |      |
| 8 Family Members      |      | 8/19/2024 5:42 PM                              | FRC Training                                         | August 2024                                                        | Training         |         |               |        |      |
| FRC Forms             |      | 8/19/2024 5:42 PM                              | FRC Training                                         | September 2024                                                     | Training         |         |               |        |      |
| 🖏 Event / Activity    |      | 3/25/2024 1:17 PM                              | FRC Training                                         | March 2024                                                         | Training         |         |               |        |      |
| Contact Logs          |      | 11/6/2023 8:56 PM                              | FRC Training                                         | October 2023                                                       | Training         |         |               |        |      |
| 🔀 Providers           |      | 9/13/2023 6:05 PM                              | FRC Training                                         | August 2023                                                        | Training         |         |               |        |      |

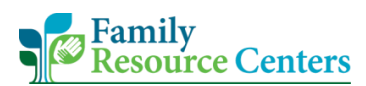

- 6. Now select "Word Templates" then select "Monthly Reporting Narrative Est 2025".
  - If you need to export a monthly report completed between 2023 January 2025, meaning the "Monthly Reporting Narrative" form was used, select the word template "2023 Monthly Reporting Narrative".
  - If you need to export a monthly report completed in 2022 and prior, meaning the "Monthly Reporting Narrative Old" form was used, select the word template "Monthly Reporting Narrative".

Note: If you hover over the 3 Monthly Reporting Narrative templates, the system will show you the full title of the template if you need further clarification on your selection.

| 🗰 🥞 🐻 Sales Team Men  | ber                                  | ₽ Search                                              |                     |                                                                                      | Q       | +        | 7            | © 7     | ? (DK  |
|-----------------------|--------------------------------------|-------------------------------------------------------|---------------------|--------------------------------------------------------------------------------------|---------|----------|--------------|---------|--------|
| ≡<br>Faye Miller      | Focused view Show Chart Ø            | * Edit 🔍 Assign 🖻 Share 🗔 Email a Link 🖂              | መ Run Report ~      | Word Templates      Keport to     Create Word Template                               | Excel   | :        |              | ି ଜି si | hare ~ |
| Mi-Dunn<br>Allie Ruiz | Monthly Reporting Narrative $ \lor $ |                                                       |                     | <ul> <li>↓ Upload Template</li> <li>↓ Download Template</li> </ul>                   | lters   | Pr       | Filter by ke | eyword  |        |
| 🖈 Pinned 🗸 🗸          | ■ Created On ↓ ~                     | Name of Staff Completing Report $\uparrow  \curlyvee$ | Month and Year Cove | Word Templates                                                                       | ness Ur | nit (Own | ning User)   | )~      |        |
| Family Forms          | 3/7/2025 3:49 PM                     | Demo KD2                                              | 1                   | 2023 Monthly Reporting N                                                             | ing     |          |              |         |        |
| Families              | 1/2/2025 11:15 PM                    | # Venkit, Nikhil                                      | December 2024       | <ul> <li>Monthly Reporting Narrative</li> <li>Monthly Reporting Narrative</li> </ul> | ing     |          |              |         |        |
| 8 Family Members      | 8/19/2024 5:42 PM                    | FRC Training                                          | August 2024         | Irair                                                                                | ning    |          |              |         |        |
| FRC Forms             | 8/19/2024 5:42 PM                    | FRC Training                                          | September 2024      | Trair                                                                                | nina    |          |              |         |        |

7. Your computer should notify you that the download is complete. If not, the downloaded file will be accessible in the Downloads section of your computer's file folder.

| 2023 Monthly Re. | docx 🗸 | Show all | × |
|------------------|--------|----------|---|

 Please ensure you edit the Monthly Reporting Narrative's file name to: Monthly Narrative\_FRCName\_MonthYear

| e 🕘 |        | 15~  | ⊖ ⇒    | Monthly                       | Reporting Narra                            | itive Est. 202                      | 5 3-7-2025             | 3-18-19 F           | PM • Sav          | ed 🗸                     |                   | O Sear              | :h                            |                 |                      |       |      |       | <b>v</b> – |
|-----|--------|------|--------|-------------------------------|--------------------------------------------|-------------------------------------|------------------------|---------------------|-------------------|--------------------------|-------------------|---------------------|-------------------------------|-----------------|----------------------|-------|------|-------|------------|
| me  | Insert | Draw | Design | Layout                        | References                                 | Mailings                            | Review                 | View                | Help              | Docusign                 | Foxit             | PDF                 | Table Design                  | n Tab           | le Layout            | Ę     | Comr | nents | 🖉 Editin   |
|     |        |      |        | <u>Kerer</u>                  | 1                                          | 1 + + + 2                           |                        | 3                   | 2                 | I - 4                    | !                 | 5 · · ·             | 1 6 .                         | 2.2.1           | 7                    | (iii) |      |       |            |
|     |        |      |        | <b>S</b> R                    | amily<br>Lesource (                        | Mon                                 | nthly I                | Varra               | ative             | e Repo                   | rt E              | st. 2               | 025                           |                 |                      |       |      |       |            |
|     |        |      |        | A. Ger<br>PROG                | neral<br>RAM DESIG                         | N AND A                             |                        | TRATI               | ON                |                          |                   |                     |                               |                 |                      |       |      |       |            |
|     |        |      |        | Month                         | and Year C                                 | overed b                            | y this R               | eport               |                   | Report D                 | ate               | 3/7/20              | 025                           |                 |                      |       |      |       |            |
|     |        |      |        | Name of Demo                  | of Staff Cor<br>KD2                        | npleting                            | Report                 |                     |                   | Business                 | s Unit            | Trair               | ning                          |                 |                      |       |      |       |            |
|     |        |      |        | B. Mon<br>conven<br>encoun    | thly Summ<br>ed and/or g<br>itered.        | <b>ary</b> - Refl<br>oals achie     | lecting o<br>eved duri | n the pa<br>ing the | ast mor<br>month. | nth, please<br>Please in | provic<br>clude   | de a su<br>challer  | mmary of<br>nges that         | the ad<br>may h | tivities<br>ave been | 1     |      |       |            |
|     |        |      |        | C. Basi<br>new int<br>classe: | ic Services<br>takes, scree<br>s, and othe | – Reflect<br>enings, C<br>r groups. | ting on th<br>RA/CRA   | e Mont<br>at risi   | hly Tat<br>k FSNA | oleau Repo<br>As, family | ort, ple<br>suppo | ease sh<br>ort plai | are how t<br>n, <b>eviden</b> | hings<br>ce-bas | went with<br>ed      | 1     |      |       |            |
|     |        |      |        | D. Inno                       | ovations an                                | d/or New                            | Strateg                | y Initia            | tives             |                          |                   |                     |                               |                 |                      |       |      |       |            |
|     |        |      |        | 1                             |                                            |                                     |                        |                     |                   |                          |                   |                     |                               |                 |                      |       |      |       |            |